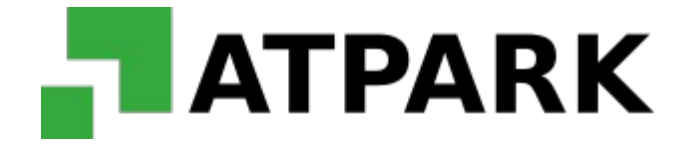

## INFORMACJA DLA UŻYTKOWNIKÓW SYSTEMU ABONAMENTOWEGO

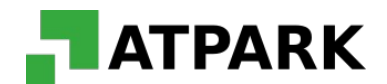

System abonamentowy - strona internetowa udostępniona przez ATPark w celu sprzedaży abonamentów parkingowych.

System wykorzystywany jest przez klientów/użytkowników parkingów do samodzielnego zakupu abonamentów parkingowych, uprawniających do postoju pojazdów na terenie parkingów zarządzanych przez spółkę ATPark.

System abonamentowy dostępny jest online pod adresem:

## www.abonamenty.atpark.pl

W celu wykupienia abonamentu parkingowego niezbędne jest zarejestrowanie w serwisie. Aby tego dokonać należy wybrać opcję *"Zarejestruj"*.

| TATPARK Zaloguj   Regulamin   Kontakt |                   |       |    |
|---------------------------------------|-------------------|-------|----|
|                                       | Email lub login   |       |    |
|                                       | Hasło             |       |    |
|                                       | 🗖 Zapamiętaj mnie |       |    |
|                                       | Zaloguj           |       |    |
|                                       | Nie masz konta?   |       |    |
|                                       | Przypomnij hasło  | The A | LE |
|                                       |                   |       |    |
|                                       |                   |       |    |
|                                       |                   |       |    |

Użytkownik podaje niezbędne i wymagane przez serwis dane, w tym dane do wystawienia faktury VAT. W celu zakończenia rejestracji należy zaakceptować *Regulamin sprzedaży abonamentów parkingowych przez internet* oraz wybrać *"Zarejestruj"*.

| mail*                   |               | Login*                           |  |  |  |  |
|-------------------------|---------------|----------------------------------|--|--|--|--|
|                         |               |                                  |  |  |  |  |
| łasło*                  |               | Powtórz hasło*                   |  |  |  |  |
| mię*                    |               | Nazwisko*                        |  |  |  |  |
| od pocztowy* Mia        | sto*          | Faktura:<br>Ulica*               |  |  |  |  |
|                         |               |                                  |  |  |  |  |
| lr budynku*             | Nr mieszkania | Telefon                          |  |  |  |  |
| lumer NIP (opcjonalnie) |               | Nazwa firmy (opcjonalnie)        |  |  |  |  |
|                         |               | Zaakceptuj re <u>gulamin</u> * 🗆 |  |  |  |  |
|                         |               |                                  |  |  |  |  |

W celu wykupienia abonamentu należy zalogować się na stronie używając danych podanych podczas rejestracji – należy podać login oraz hasło i wybrać *"Zaloguj"*.

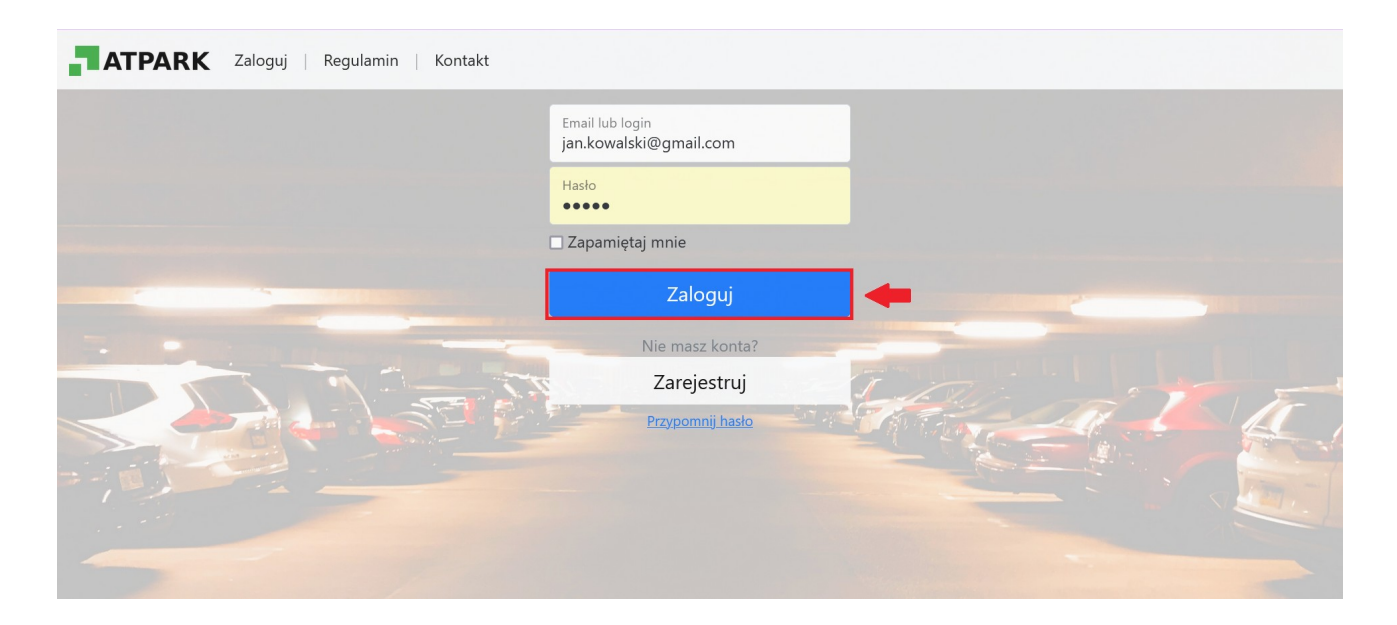

Na koncie użytkownika dostępne są informacje:

1. **Parkingi** – parkingi zarządzane przez ATPark, na których użytkownicy serwisu mogą wykupić abonamenty;

2. Zamówienia – zamówienia abonamentów parkingowych oraz aktywne abonamenty;

3. Regulamin - obowiązujący Regulamin sprzedaży abonamentów parkingowych przez internet;

4. Kontakt – kontakt do Działu Abonamentów ATPark.

W celu wykupienia abonamentu parkingowego użytkownik serwisu wybiera parking, na którym chce uzyskać abonament.

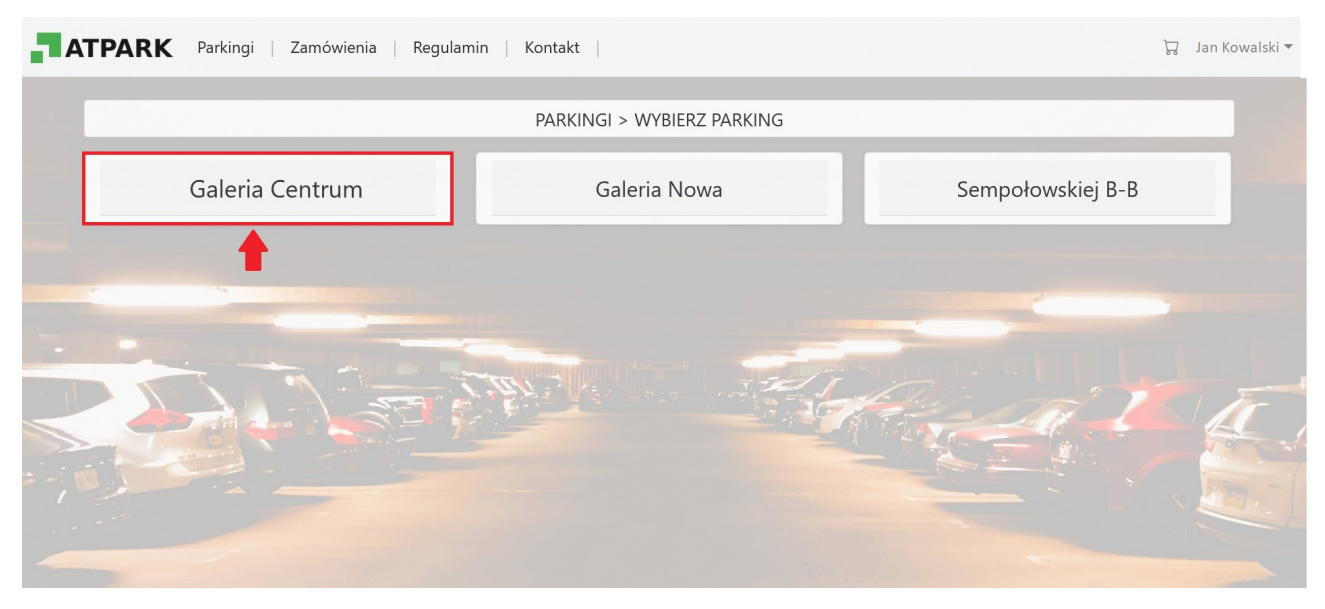

Wybierając dany parking zostają wyświetlone możliwe do wykupienia rodzaje abonamentów. Następnie należy wybrać "*Kup*".

Niektóre rodzaje abonamentów można kupić dopiero po weryfikacji kupującego, np. Abonamenty pracownicze, studenckie itp.

Klient wybierając taki abonament może załączyć dowód, że posiada uprawnienia do jego zakupu. Może to być np. skan legitymacji, zdjęcie identyfikatora, dokumentu potwierdzającego itp. Dowód taki jest weryfikowany przez pracownika systemu posiadającego uprawnienia do weryfikacji abonamentów.

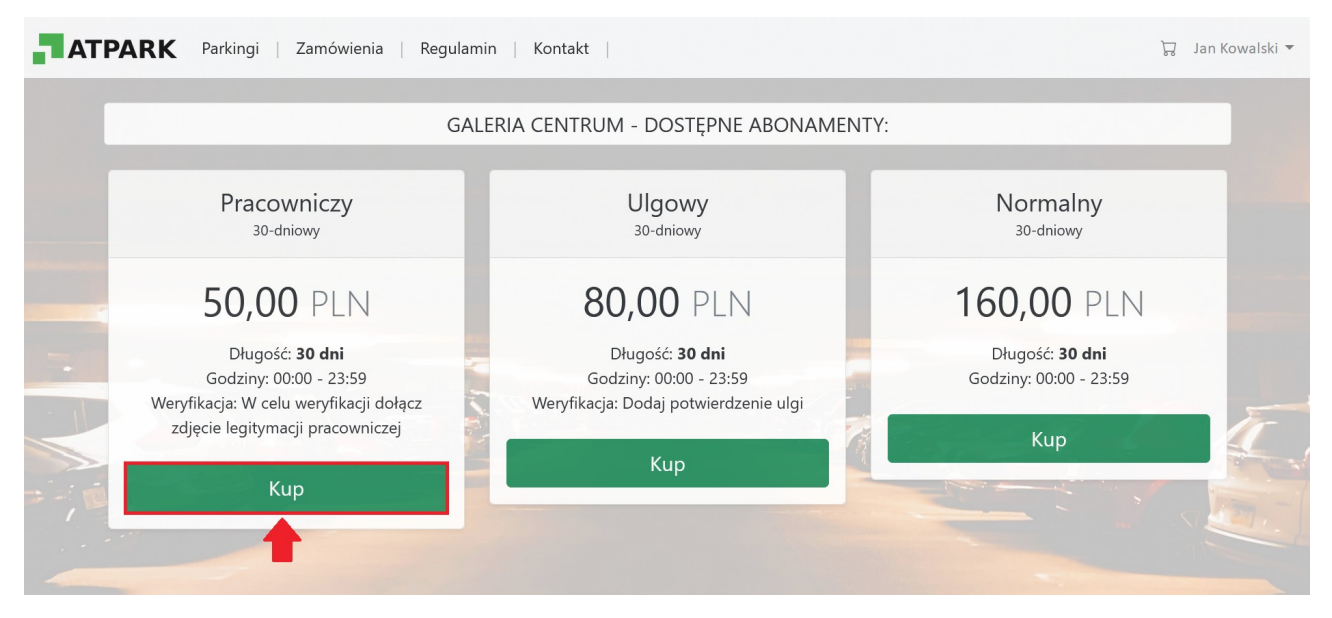

Po wybraniu opcji "Kup" należy podać:

- numer rejestracyjny samochodu, na który będzie sprzedany abonament;

- data startowa – data rozpoczęcia abonamentu;

- w przypadku abonamentów z weryfikacją należy dołączyć wymagany załącznik np. zdjęcie legitymacji pracowniczej.

I wybrać opcję "Kup".

|     | PARK Parkingi   Zamówienia   Regulamin           | Kontakt                       |               | 🎝 🛛 Jan Kowalski 🕶 |
|-----|--------------------------------------------------|-------------------------------|---------------|--------------------|
|     |                                                  | DODAJ ABONAMENT               |               |                    |
|     | Galeria Centrum                                  |                               |               |                    |
|     | Pracowniczy<br><sup>30-dniowy</sup>              |                               |               |                    |
|     | <b>50,00</b> PLN                                 | Nr rejestracyjny              | Data startowa |                    |
|     | Długość: <b>30 dni</b><br>Godziny: 00:00 - 23:59 | CB4321                        | 2022-02-28    |                    |
| - 1 |                                                  |                               | Opis          |                    |
|     |                                                  | Przeglądaj legitymacja.png    |               | 6-1                |
|     |                                                  | Przeglądaj Nie wybrano pliku. |               |                    |
|     |                                                  |                               | Кир           |                    |

Następnie użytkownik zostaje przekierowany do Koszyka, w którym należy wybrać opcję "Potwierdź zamówienie".

|      |                         |                    |                             | KOSZYK                   |                       |                      |
|------|-------------------------|--------------------|-----------------------------|--------------------------|-----------------------|----------------------|
| #    | Parking                 | Abonament          | Nr rejestracyjny            | Data startowa            | Data końca            | Cena brutto          |
| 1    | Galeria Centrum         | Pracowniczy        | CB4321                      | 2022-02-28               | 2022-03-30            | 50,00 PLN Usuń       |
|      |                         |                    |                             |                          |                       | 50,00 PLN            |
| W ko | oszyku znajdują się abo | namenty wymagające | weryfikacji. Opłata za zamo | ówienie będzie możliwa p | oo pozytywnej weryfil | kacji.               |
|      |                         |                    |                             |                          |                       | Potwierdź zamówienie |
|      |                         |                    |                             |                          |                       | ▲                    |
|      |                         |                    |                             |                          |                       |                      |

Potwierdzone zmówienie uzyskuje status "Do weryfikacji".

|   |                 |             | SZ               | ZCZEGÓŁY ZAN  | 1ÓWIENIA ZA | AM 00011/02/22 |                             |                                                                                                    |                                                |
|---|-----------------|-------------|------------------|---------------|-------------|----------------|-----------------------------|----------------------------------------------------------------------------------------------------|------------------------------------------------|
| # | Parking         | Abonament   | Nr rejestracyjny | Data startowa | Data końca  | Cena brutto    | Klient:                     | Jan Kowalski                                                                                                    |                                                |
| 1 | Galeria Centrum | Pracowniczy | CB4321           | 2022-02-28    | 2022-03-30  | 50,00 PLN      |                             | Jan.kowaiski@gmail.com<br>Nazwa: Parking S.A.<br>Adres: Towarowa 15/5, 1<br>Telefon: 321654987<br>Numer NIP: 5562123431 | 2-345 Warszawa                                 |
|   |                 |             |                  |               |             |                | Numer                       | ZAI                                                                                                    | vi 00011/02/22                                 |
|   |                 |             |                  |               |             |                | Data:                       |                                                                                                    | 2022-02-28                                     |
|   |                 |             |                  |               |             |                | Status:                     |                                                                                                    | Do weryfikacji                                 |
|   |                 |             |                  |               |             |                | Razem                       |                                                                                                    | 50,00 PLN                                      |
|   |                 |             |                  |               |             |                | Zamów<br>weryfik<br>e-mail. | ienie zostało zgłoszone do<br>acji otrzymasz informację n<br>Po poprawnej weryfikacji p                                 | weryfikacji. Po<br>a podany adres<br>ojawi się |

Pracownik dokonujący weryfikacji zamówienia zatwierdza lub odrzuca dany wniosek o wykupienie abonamentu. W każdym przypadku użytkownik zostaje poinformowany mailowo o odrzuceniu wniosku lub jego uznaniu (weryfikacji).

| Od_noreply@atpark.pl 🟠                                  |                                                                                                    | <b>5</b> Odpowiedz | → Przekaż | Archiwizuj | ပံ Niechciana | 📋 Usuń | Więcej |
|---------------------------------------------------------|----------------------------------------------------------------------------------------------------|--------------------|-----------|------------|---------------|--------|--------|
| Temat Weryfikacja zamówienia w serwisie abonamenty.atpa | rk.pl                                                                                                    |                    |           |            |               |        |        |
|                                                         |                                                                                                    |                    |           |            |               |        |        |
| Z                                                       | weryfikowaliśmy zamówienie ZAM 00011/02/22 w serwisie abonamenty.atpark.pl                                                     |                    |           |            |               |        |        |
| Z                                                       | weryfikowany                                                                                                    |                    |           |            |               |        |        |
| N<br>p                                                  | tożesz teraz opłacić zamówienie w sklepie <b>abonamenty.atpark.pl</b><br>o zalogowaniu się na swoje konto w sekcji Zamówienia. |                    |           |            |               |        |        |
|                                                         | Link                                                                                                    |                    |           |            |               |        |        |
| v                                                       | /iadomość została wysłana automatycznie - nie odpisuj na nią.                                                                  |                    |           |            |               |        |        |
| Z                                                       | espół Obsługi Abonamentów                                                                                                    |                    |           |            |               |        |        |
| ۵                                                       | TPark Sp. z o.o. Sp. k.                                                                                                    |                    |           |            |               |        |        |
|                                                         |                                                                                                    |                    |           |            |               |        |        |
| Z                                                       | espół Obsługi Abonamentów<br>TPark Sp. z o.o. Sp. k.                                                                           |                    |           |            |               |        |        |

W przypadku negatywnej weryfikacji użytkownik ponownie musi złożyć wniosek o dany abonament.

W przypadku weryfikacji pozytywnej użytkownik może odnaleźć w systemie w zakładce "Zamówienia" abonament o który wnioskował.

W danym abonamencie należy wybrać opcję "Szczegóły"

|               |                 | ZAMÓWIENIA    |                                                |                     |
|---------------|-----------------|---------------|------------------------------------------------|---------------------|
| 2022.02.04    |                 |               |                                                |                     |
| 2022-02-01    |                 |               |                                                |                     |
| < >           |                 |               |                                                |                     |
| Data          | Numer           | Status        | Abonamenty                                     | Kwota               |
| 2022-02-28    | ZAM 00011/02/22 | Zweryfikowany | Pracowniczy: CB4321<br>2022-02-28 - 2022-03-30 | 50,00 PLN Szczegóły |
| 1-1/ <b>1</b> |                 |               |                                                |                     |
| ← 1 →         |                 |               |                                                |                     |
| ·             |                 |               |                                                |                     |

W szczegółach zamówienia należy wybrać opcję "Opłać".

|   |                 |             | SZ               | ZCZEGÓŁY ZAN  | IÓWIENIA ZA | AM 00011/02/22 |         |                                                                                    |       |
|---|-----------------|-------------|------------------|---------------|-------------|----------------|---------|------------------------------------------------------------------------------------|-------|
| # | Parking         | Abonament   | Nr rejestracyjny | Data startowa | Data końca  | Cena brutto    | Klient: | Jan Kowalski                                                                       |       |
| 1 | Galeria Centrum | Pracowniczy | CB4321           | 2022-02-28    | 2022-03-30  | 50,00 PLN      |         | jan.kowalski@gmail.com<br>Nazwa: Parking S.A.<br>Adres: Towarowa 15/5, 12-345 Wars |       |
|   |                 |             |                  |               |             |                |         | Telefon: 321654987<br>Numer NIP: 5562123431                                        | 24114 |
|   |                 |             |                  |               |             |                | Numer   | ZAM 00011/0                                                                        | 2/22  |
|   |                 |             |                  |               |             |                | Data:   | 2022-0                                                                             | 2-28  |
|   |                 |             |                  |               |             |                | Status: | Zweryfiko                                                                          | wany  |
|   |                 |             |                  |               |             |                | Razem   | 50,00                                                                              | PLN   |
|   |                 |             |                  |               |             | _              |         | Opłać                                                                              |       |

Użytkownik serwisu zostaje przekierowany na stronę Przelewy24. Należy wybrać sposób płatności oraz dokonać opłaty.

| Przelewy24              | Przelewy24 14:31 ⊙ ■ ≡ |                                     |                          |                        |  |  |  |  |  |  |  |  |
|-------------------------|------------------------|-------------------------------------|--------------------------|------------------------|--|--|--|--|--|--|--|--|
| do zapłaty<br>50,00 PLN |                        |                                     |                          | 156894                 |  |  |  |  |  |  |  |  |
| Przelewy online         | blık                   |                                     | PKO                      | Santander<br>Przelew24 |  |  |  |  |  |  |  |  |
| <mark>Ыік</mark> вlik   | PLAČ Z<br>ING 🏡        | Bank Pekao                          | ALIOR<br>BANK            | ıntelıgo               |  |  |  |  |  |  |  |  |
| Raty                    |                        | Qeurobank<br>płatność online        | płacę z<br>citi handlowy | GET IN BANK            |  |  |  |  |  |  |  |  |
| Inne Inne               | B<br>B A N K           | BNP PARIBAS<br>Płacę z żółty online |                          | Pocztowy 24            |  |  |  |  |  |  |  |  |
|                         | VOLKSWAGEN BANK        | NOBLE BANK                          | nest                     | plus&bank              |  |  |  |  |  |  |  |  |
|                         | Bank Nowy S.A.         | Toyota Bank                         | + skycash                |                        |  |  |  |  |  |  |  |  |

Następnie na wskazany w formularzu rejestracyjnym adres mail automatycznie zostaje wysłane potwierdzenie dokonania płatności.

| Od Sandbox Przelewy24.pl < system_sandbox@przelewy24.pl> ✿<br>Temat Nowa transakcja płatnicza (P24-B99-B97-G08) - SANDBOX |                                                                                                    | <b>9</b> Odpowiedz | → Przekaż | Archiwizuj | <b>ð</b> Niechciana | 🛍 Usuń | Więcej <b>v</b> |
|----------------------------------------------------------------------------------------------------|----------------------------------------------------------------------------------------------------|--------------------|-----------|------------|---------------------|--------|-----------------|
|                                                                                                    | Przelewy24                                                                                                    |                    |           |            |                     |        |                 |
|                                                                                                    | Informacja o transakcji                                                                                                    |                    |           |            |                     |        |                 |
|                                                                                                    | Data zlecenia: 2022-02-28 18:02.20 Numer transakcji: P24-B99-B97-G08                                                                                                    |                    |           |            |                     |        |                 |
|                                                                                                    | Dzień dobry,<br>Informujemy o zarejestrowaniu nowej transakcji platniczej w Serwisie Przelewy24 dla:<br>ATPARC Sp. z o. Sp.k.<br>Atkuałny status transakcji sprawdzi z tutaj: <u>Scrawdz status transakcji</u><br>Informacja o transakcji:<br>• Korota transakcji SOD PLN<br>• Doga: ZAN 000110222<br>W przysłaku kontatu z Pzałewyc24 prosimy o podanie numeru transakcji.<br>Informacja o realizacji transakcji jest przekazywana do Odbiorcy wpłaty najpóźniej w<br>kolejnym dni urobeczym.<br>W razej jakichkolwiek wstędiwskoś ddryczących transakcji skorzystaj <u>z CORMU.ARZA</u><br>Pyłania ddryczen rasilacaj zakupionych towarów lub usług prosimy kierować do<br>Odbiorcy wpłaty (Akceptania). |                    |           |            |                     |        |                 |
|                                                                                                    | zespor Przetewyz++<br>tel. +48 61 642 93 44                                                                                                    |                    |           |            |                     |        |                 |

Abonament otrzymuje status *"Opłacone"* po czym zostaje aktywowany. Użytkownik może korzystać z parkingu. Po wybraniu opcji *"Faktura PDF"* zostanie wyświetlona faktura VAT.

|   |                 |             | SZ               | ZCZEGÓŁY ZAN  | 1ÓWIENIA Z | AM 00011/02/22 |         |                                                                  |                 |
|---|-----------------|-------------|------------------|---------------|------------|----------------|---------|------------------------------------------------------------------|-----------------|
| # | Parking         | Abonament   | Nr rejestracyjny | Data startowa | Data końca | Cena brutto    | Klient: | Jan Kowalski                                                     |                 |
| 1 | Galeria Centrum | Pracowniczy | CB4321           | 2022-02-28    | 2022-03-30 | 50,00 PLN      |         | jan.kowalski@gmail.c<br>Nazwa: Parking S.A.                      | om              |
|   |                 |             |                  |               |            |                |         | Adres: Towarowa 15/<br>Telefon: 321654987<br>Numer NIP: 55621234 | 31              |
|   |                 |             |                  |               |            |                | Numer   |                                                                  | ZAM 00011/02/22 |
|   |                 |             |                  |               |            |                | Data:   |                                                                  | 2022-02-28      |
|   |                 |             |                  |               |            |                | Status: |                                                                  | Opłacone        |
|   |                 |             |                  |               |            |                | Razem:  |                                                                  | 50,00 PLN       |
|   |                 |             |                  |               |            |                |         | Eaktura PDE                                                      |                 |

Dodatkowo na adres mailowy użytkownika serwisu automatycznie zostaje wysłana elektroniczna faktura VAT.

|                                             |                                                   |        |       |               |                  |                                                                        | Miejsc       | e wystawienia<br>Jaworze    |
|---------------------------------------------|---------------------------------------------------|--------|-------|---------------|------------------|------------------------------------------------------------------------|--------------|-----------------------------|
|                                             |                                                   | PAI    | RK    |               |                  |                                                                        | Dat          | a wystawienia<br>28.02.2022 |
|                                             |                                                   |        |       |               |                  |                                                                        | Da           | ata wykonania<br>28.02.2022 |
|                                             | Sprze                                             | dawca  |       |               |                  |                                                                        | Nabywca      |                             |
| ATPARK<br>ul. Stokr<br>43-384 J<br>NIP: 547 | SP. Z O.O. SP. K.<br>otek 51<br>aworze<br>2213438 |        |       |               |                  | Parking S.A.<br>ul. Towarowa 15/<br>12-345 Warszawa<br>NIP: 5562123431 | 5            |                             |
|                                             |                                                   | Fal    | ktu   | ra FS(        | 00007            | 7/02/22                                                                |              |                             |
| Lp.                                         | Nazwa                                             | Jm.    | llość | Cena<br>netto | Wartość<br>netto | Stawka<br>VAT                                                          | Kwota<br>VAT | Wartość<br>brutto           |
| 1 Abo                                       | nament parkingov                                  | vy cot | 1.00  | 40.65         | 40.6             | 5 23 %                                                                 | 7.60         | 50.00                       |

|   |                                              |      |      | netto | netto | VAI  | VAI  | Drutto |
|---|----------------------------------------------|------|------|-------|-------|------|------|--------|
| 1 | Abonament parkingowy<br>Pracowniczy - CB4321 | szt. | 1,00 | 40,65 | 40,65 | 23 % | 7,60 | 50,00  |
|   |                                              |      |      | W tym | 40,65 | 23 % | 7,60 | 50,00  |
|   |                                              |      | _    | Razem | 40,65 |      | 7,60 | 50,00  |
|   |                                              |      |      |       |       |      |      |        |

Razem: 50,00 PLN

Sposób płatności: Płatność online

Słownie: pięćdziesiąt PLN 0/100 Do zapłaty: 0,00 PLN

Użytkownik serwisu ma możliwość sprawdzenia ważnego abonamentu w zakładce "Zamówienia".

Po wybraniu tej zakładki zostają wyświetlone dane abonamentu:

- data wykupienia,
- indywidualny numer,
- aktualny status,
- rodzaj,
- numer rejestracyjny, na który został wykupiony abonament,
- termin obowiązywania,
- kwota,
- faktura VAT.

| АТР  | ARK Parkingi   Zamówier | nia   Regulamin   Kontakt |            |                                                | Ważne abonamenty: 1 🗔 Jan Ko    | walski 🔻 |
|------|-------------------------|---------------------------|------------|------------------------------------------------|---------------------------------|----------|
|      |                         |                           | ZAMÓWIENIA |                                                |                                 |          |
|      | 2022-02-01              |                           |            |                                                |                                 |          |
|      | 2022-02-28              |                           |            |                                                |                                 |          |
| _    | Data                    | Numer                     | Status     | Abonamenty                                     | Kwota                           |          |
|      | 2022-02-28              | ZAM 00011/02/22           | Aktywny    | Pracowniczy: CB4321<br>2022-02-28 - 2022-03-30 | 50,00 PLN Szczegóły Faktura PDF |          |
|      | 1-1/ <b>1</b><br>← 1 →  |                           |            | T                                              |                                 |          |
| =-,1 |                         |                           |            |                                                |                                 |          |
|      |                         |                           |            |                                                |                                 |          |